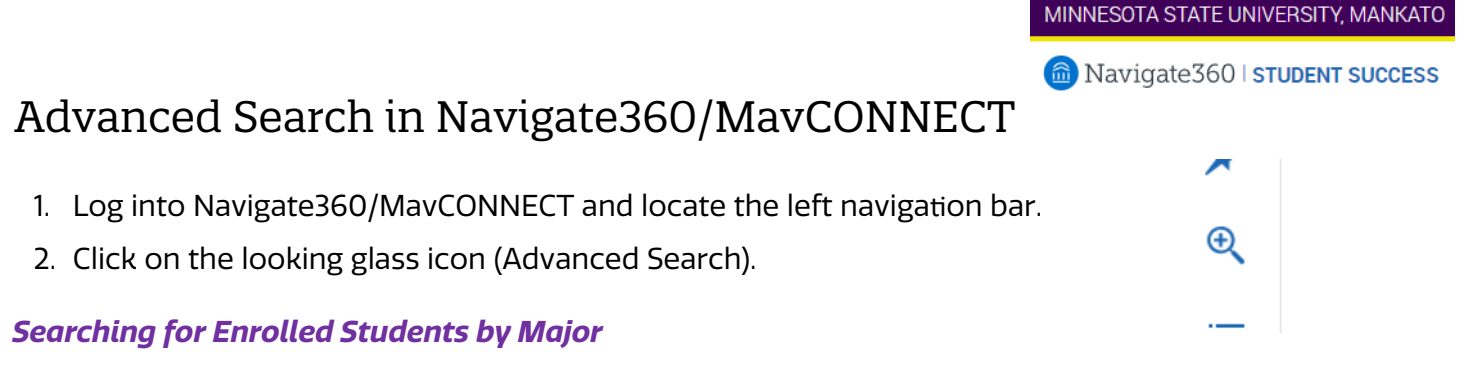

1. Under the Advanced Search tool and using the **Enrollment History** filter, find the **Enrollment Terms** option for the semester you want to use.

| Enrollment History               | Enrollment Terms |   |
|----------------------------------|------------------|---|
| Enrollment Terms (In Any of thes | e) <sup>?</sup>  |   |
|                                  |                  | 0 |

2. Use the **Area of Study** filter and choose the **Major (In Any of These Choose)** option to select the Majors you are connected to.

| Area of Study College/School, Degree, Concent | ration, Major |
|-----------------------------------------------|---------------|
| College/School (In Any of These) $?$          |               |
| All                                           |               |
| Major (In Any of these) <sup>?</sup>          |               |
| All                                           |               |
| Major (In All of these)                       |               |
| All                                           |               |
| Major (In None of these)?                     |               |
| All                                           |               |
| Concentration (In Any of These)?              |               |
| All                                           |               |
| Degree (In Any of These)?                     |               |
| All                                           |               |

3. Click Search to pull your student list.

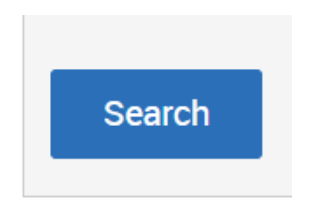